## HOTEL&CONFERENCE CENTRE TRURO TV Channel Guide

| 601 | CBC                 | 752     | Disney Channel        |
|-----|---------------------|---------|-----------------------|
| 602 | Global              | 755     | Family Channel        |
| 603 | CTV                 | 756     | YTV                   |
| 604 | City                | 757     | Family CHRGD          |
| 606 | CTV2                | 758     | Teletoon              |
| 610 | Eastlink TV         | 765     | Disney Jr.            |
| 617 | OMNI                | 766     | Disney XD             |
| 620 | ABC                 | 777     | History               |
| 621 | CBS                 | 779     | Discovery Channel     |
| 622 | NBC                 | 783     | BBC Earth             |
| 623 | FOX                 | 789     | Smithsonian           |
| 624 | PBS                 | 790     | Love Nature           |
| 630 | Legislature TV      | 794     | Global Cl             |
| 631 | APTN                | 815     | A&E                   |
| 632 | WPIX                | 816     | Paramount             |
| 633 | KTLA                | 817     | CTV Drama             |
| 635 | WGN                 | 818     | CTV Sci-Fi            |
| 641 | TLC                 | 819     | CTV Comedy            |
| 648 | W Network           | 821     | OLN                   |
| 651 | Travel & Escape     | 825     | Makeful               |
| 660 | Vision              | 827     | Gameshow Network      |
| 667 | FX                  | 843     | Cottage Life          |
| 668 | TCM                 | 851     | CTV News Channel      |
| 669 | AMC                 | 852     | CBC News Network      |
| 700 | Sportsnet East      | 853     | BBC First             |
| 701 | Sportsnet Ontario   | 864     | CPAC                  |
| 702 | Sportsnet Pacific   | 883     | Much                  |
| 703 | Sportsnet West      | 887     | AMI TV                |
| 704 | Sportsnet ONE       | 888     | AMI Tele              |
| 707 | TSNI                | 889     | AMI                   |
| 708 | TSN3                | 890     | Daystar Network       |
| 709 | TSN4                | 901-946 | Stingray Music        |
| 710 | TSN5                | 1014    | CPAC French           |
| 711 | TSN2                | 1017    | ICI Radio Canada Tele |
| 712 | Sportsnet 360       | 1018    | TVA                   |
| 714 | Golf Channel        | 1022    | ICI RDI               |
| 745 | The Weather Network | 1023    | Series +              |
| 746 | Treehouse           | 1031    | UNIS                  |
| 748 | Family Jr           | 1032    | TV5                   |
| 749 | Toonavision         | 1047    | Disney French         |
|     |                     |         |                       |

## Connect your PS4

- Connect your PlayStation4 to the TV.
- Turn it on.
- Scroll over to the settings and press X to select the Toolbox icon.
- Scroll down and select **Network** in the options.
- Select the Set up Internet Connection option in this menu.
- Choose the Use WiFi option on the screen.
- Select the **Easy** option. You can do custom if you know the details but the easy option is, well, easier.
- Select the WiFi name of your hotel WiFi. This can usually be found on the package that holds your guest room keys.
- After the PlayStation has gone through the motions it will show the Internet settings have been saved. From here select the **Test Internet Connection** button.
- When the Internet connection says failed, don't panic! Select the **Details** option to fix it.
- Select the **Suggested Actions** button to move forward.
- Now you should select the View Status of the PlayStation Network Services button to access a web browser window.
- It may tell you that the security of the page cannot be verified. If it does, select **Yes** to move on to the next page.
- You will now see a browser window with the sign-in for the hotel Just input **The Details** it asks of you and press **Connect**.
- Once that has connected press the **Back Button** twice to get back to the network screen.
- Scroll down and select **Test Internet Connection** to re-check if what you did, worked.
- If everything worked as it should, this screen will show successful all across the board.

## Connect your Xbox

- Connect your **Xbox** to the TV.
- Go to your Settings and select Set up a Wireless Network
- Choose Inn on Prince Guest from the list
- Allow it to load and when the option comes up, choose **Authenticate Now**.
- Follow any additional instructions that come up
- When the web page opens choose the Access Code option and enter the WiFi password provided at check in (on your key card envelope)
- Happy Gaming!